# 2次元弾性片持ち柱の時刻歴解析

2 次元弾性鉄筋コンクリート片持ち柱の時系列解析。重力加速度荷重を作用させている。水 平力として地震を作用させている。この例は Ex1a.Canti2D.EQ.tcl を少し変更したチュー トリアルです。初心者を開始する OpenSees を支援するものです。 節点と部材番号は下の図に示します。

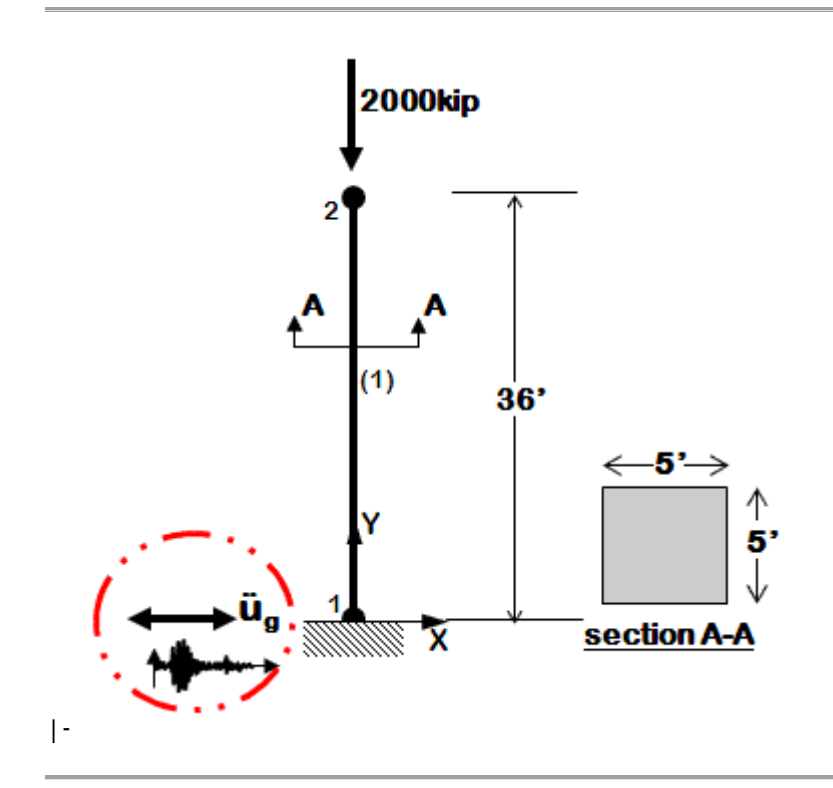

この例題では以下のファイルを使用します。

- <u>Ex1a.Canti2D.EQ.mod.tcl</u>
- <u>A10000.tcl</u>(地震データファイル)

**Ex1a.Canti2D.EQ.tcl**と A10000.tcl のファイルはOpenSees.exeと同じフォルダーに保存 してください。OpenSees.exe を起動し、以下のコマンドを入力して解析を実行します。

source Ex1a.Canti2D.EQ.mod.tcl

# モデルを作成します。

まず wipe コマンドで設定を初期化します。 以前に作成したモデルのコンポーネント、解析のコンポーネント、レコーダーのコンポー ネントを消去します。 構造システムのモデルは、次の方法で作成されます。

空間の次元数(NDM)と節点の自由度 (DOF)を <u>model</u> コマンドを使用して定義します。
2 節点の座標は、node コマンドを使用して定義します。

3. 動的(過渡)解析の場合は節点の質量を設定します。質量は、節点の自由度ごとに設定 する必要があります。設定するには node コマンドまたは mass コマンドを使用します。

4. 境界条件は、fix コマンドを使用して定義します。鉛直方向、水平方向、モーメントそれ ぞれの固定条件を設定します。(0 が自由、1 が固定)。制約のない節点は定義する必要は ありません。

5. 要素を定義する前に、geometric transformation コマンドを使用して定義する必要があ ります。このコマンドは、梁要素の剛性と抵抗力をローカル座標系からグローバル座標系 に変換します。座標変換は 3 つの種類があります。: Linear Transformation, PDelta Transformation、Corotational Transformation。2 D の問題では、要素の方向と見なされ るためには、必要はありませんし、すべての要素を同じをすることができます。

6. 要素は定義します。この例のは Elastic Beam Column Element が使用されます。要素の種類別の他のコマンドの定義が必要です。

特定の例については、1 から 6 の手順を説明します。 コマンドの定義を参照できるようにリンクしています。

1、

はじめに、<u>model</u>ビルダーを定義する必要があります。

今回のモデルは2Dで各節点での自由度が3の片持ち柱です。

したがって、次元数(NDM)は 2 で自由度 (NDF)の数は 3 です。

次のように定義されます。

# model BasicBuilder -nd<br/>m2-ndf3

2

上の図のように、柱には二つの節点があります。グローバル座標系で表すと節点 1 の座標 は(0,0)、節点 2 の座標は(0,432)。

モデルを構築する基本単位:kip、インチ、秒

注: 節点2のy 座標は36\*12=432 です。

節点は、<u>node</u>コマンドを使用して定義されています。

node 1 0. 0.

node 2 0. 432.

3′

節点1で固定されている。(X、Yの変位と回転)境界条件は<u>fix</u>コマンドで定義します。

fix 1 1 1 1 1

4.

節点2の質量の設定は<u>mass</u>コマンドを使用します。

非定常解析を行っているので地震力(水平成分  $\cdot x$  方向)の 1 つのコンポーネントを実行 する、質量には x 方向に割り当てている。質量は、荷重/重力加速度で求めることができま す。質量は Weight/g=2000/386=5.18 として定義されています。固有値問題を解決するに は少なくとも 2 つの質量をモデルに割り当てる必要があります。垂直方向の質量は非常に 小さな値に設定しています(10  $^{-9}$ )。回転質量はゼロに設定しています。

mass 2 5.18 1.e-9 0.

5.

geometric transformation の ID タグ 1 は線形と定義します。

geomTransf Linear 1

6

柱は、<u>elasticBeamColumn</u>要素を使用して弾性と定義します。

節点1と節点2を両端とする部材に1という ID タグを割り当てる。

部材の断面積は (5\*12)\*(5\*12)=3600in^2、

ヤング率は 51000 \*sqrt (4000)/1000=3225 ksi (fc'=4000 psi と仮定)

断面二次モーメントは (1/12)\*(5\*12)^4 = 1080000in^4。

element elasticBeamColumn 1 1 2 3600 3225 1080000 1

レコーダーを定義します。

<u>recorder command</u>を使用して、解析結果の出力方法を定義します。このコマンドを使用し てレコーダーオブジェクトを生成します。

片持ち柱で考えると自由端の変位、固定端での反応、側面の偏差、要素の両端の力記録し、 「データ」フォルダーにテキストファイルとして保存します。

<u>node recorder</u>を使用して自由端の変位を DFree.out、固定端の反力を RBase.out に出力す る。それぞれのファイルは、最初の列には時間が出力されます。 DFree.out は 2 列から 4 列目は水平変位、垂直変位、回転角を表している。RBase.out が 2 列から 4 列目では、水 平反力、垂直反力、モーメントを表している。

recorder Node -file Data/DFree.out -time -node 2 -dof 1 2 3 disp

recorder Node -file Data/RBase.out -time -node 1 -dof 1 2 3 reaction

<u>drift recorderis</u>を使用して Drift.out に側面の偏差を出力する。最初の列は時間、2 列目は 節点 1 と節点 2 の間の側面の偏差。

recorder Drift -file Data/Drift.out -time -iNode 1 -jNode 2 -dof 1 -perpDirn 2

<u>element recorder</u>を使用して、列の世界的な力をファイル FCol.out に出力します。最初 の列は時間、2 列目から 4 列目が節点 1 のせん断力、軸力、曲げモーメント。5 列目から 7 列目が節点 2 のせん断力、軸力、曲げモーメント。 ※出てきている結果はすべて全体座標系

recorder Element -file Data/FCol.out -time -ele 1 force

## 荷重を適用するには?

荷重を適用するには3 つのステップがあります。

1.荷重が定義する[pattern Command|pattern] コマンドを使用する。

2. 解析オブジェクト (制約ハンドラー、自由度 numberer 、数値ソルバー、収束テストの 種類、ソリューション 解法アルゴリズム、インテグレーター、解析を実行するタイプ)を定 義する。

3、荷重が適用し、analysisコマンドを使用して、解析を実行する。

#### 重力負荷分析

この例では、構造物の自重の 2000kips の重力が作用している。

この荷重を 10 段階で 200kips ずつ増加させて、節点 2 に作用させていく。

節点2に増加させて加えていくために次のコマンドを使用します。

## timeSeries Linear 1

<u>load pattern</u>にタイムシリーズを割り当てる。ID タグは1 <u>Nodal load command</u>は、節点に荷重を作用させるときに使用します。 節点2に下向きに2000kips作用させている。 荷重の大きさは参考荷重である。荷重の因子を準備したタイムシリーズ。 荷重の時間の参照値はある時間において節点に加わっている荷重です。

pattern Plain 11{

load 2 0. -2000. 0.

}

分析オブジェクトは、次のように定義します。制約ハンドラーオブジェクトを構築するためには <u>constraints</u> コマンドを使用します。制約ハンドラーオブジェクトは、解析の拘束方程式(境界条件)の適用方法を決定します。片持ちの場合は、節点1は完全固定なので、<u>plain</u> <u>constraints</u>を使用できる。

# constraints Plain

DOF Numberer オブジェクトは自由度を決める。(式の番号と自由度の間のマッピング) モデルが非常にシンプルで小型のため plain numberer 使用します。

### numberer Plain

保存と解析をするための解析を行う中での方程式のシステムを決める。

<u>BandGeneral</u>ソルバーを使用します。

### system BandGeneral

柱は弾性の方程式システムなので1回の反復で解ける。

したがって、linear algorithm を、方程式を解くために使用します。

## algorithm Linear

分析が静的で固有荷重(2000 kips)が作用している。

適用するには、load control インテグレーターを使用されます。

荷重の増加係数(λ)0.1 に設定します。10 の解析ステップで全荷重を適用する。

解析のN番目のステップの荷重係数はλn=λn1+λ.

## integrator LoadControl 0.1

分析の種類は、<u>analysis</u>コマンドを使用して定義します。重力加速度荷重は静的荷重なの で分析の種類は Static にします。

## analysis Static

分析を実行できるように分析オブジェクトを定義します。<u>analyze</u>コマンドを呼び出すこと と実行される解析手順の数を定義することによって実行される。

#### analyze 10

非定常解析を実行予定ですので、重力荷重は解析の余りのために一定に保つ必要がある。 時系列は 0.0 にリセットされ、新しい時系列 0.0 から始まる。LoadConst コマンドを使用 します。

loadConst -time 0.0

# 動的地盤動解析

時系列解析のためのロードパターンは最初に定義する必要があります。ロードパターンで 支持点(節点 1)に加える地震の加速度記録を定義します。地震には Loma Prieta earthquake (LOMAP) at station CDMG 58373 APEEL 10 – Skyline を使います。この地震加速度記録 は、このチュートリアルの最初で提供されています(A10000.acc)。ポイント間の時間間隔 (dt)は 0.005 で、データポイントの数は 7990 個である。地震のタイムシリーズは ID 2 の Path TimeSeries を使用して、定義します。地震動の加速度の単位は G である。

 $G=386in^{2/sec_{\circ}}$ 

# timeSeries Path 2 -dt 0.005 -filePath A10000.acc -factor \$G

<u>uniform excitation pattern</u>を使用してロードパターンを定義する。ロードパターンの id タグは 2 とする。 モデルの x 方向 (1)に適用する。 タイムシリーズの id タグは 2 を指 定。

#### pattern UniformExcitation 2 1 -accel 2

減衰は、<u>rayleigh</u>コマンドを使用して、モデルに割り当てます。レーリー減衰は、質量と 剛性の比例です。OpenSees では 3 つの異なる剛性マトリックスを使用できます。: 現在(各ステップごとの)の剛性マトリックス。

初期剛性マトリックス。

最終剛性マトリックス。

解析の線形弾性型の 3 つのマトリックスと同じです。この例での減衰は剛性比例と等しい 2 \*(damping ratio(減衰率))/(fundamental frequency(基本周波数)) を指定します。

基本周波数からの最初の固有値計算されます。減衰率は 0.02 に設定されます。

set freq [expr [eigen 1]\*\*0.5]

set dampRatio 0.02

### rayleigh 0. 0. 0. [expr 2\*\$dampRatio/\$freq]

地震動解析は非定常解析であるため、分析オブジェクトの一部を再定義します。新しい分 析オブジェクトを定義するために以前に定義した分析オブジェクトを消去する必要があり ます。wipeAnalysis コマンドを使用します。

wipeAnalysis

#### 非定常解析に対応する分析オブジェクトを定義します。

制約ハンドラー、自由度 numberer、数値ソルバー、解法アルゴリズムは、静的(重力)解 析と同じになります。

constraints Plain

numberer Plain

system BandGeneral

### algorithm Linear

積分器と解析のタイプは異なります。動的応答の数値計算は Newmark 法を使用して実行 します。パラメーターは $\gamma = 0.5$  と $\beta = 0.25$  に設定します。設定された $\gamma$ と $\beta$ は一つの時 間ステップにおける一定の平均加速として読み込まれる。解析のタイプは、非定常です。

# integrator Newmark 0.5 0.25

# analysis Transient

すべての分析オブジェクトが定義されたので実行をできるようにオブジェクトが。それは コマンド<u>分析</u>起動および実行する分析手順の数を開始します。解析ステップ数は 3995 (Npt/2) に設定され、増加量は 0.01 に設定されている (2\*dt)。1つ置きにデータポイン トは、スキップされます。

analyze 3995 0.01